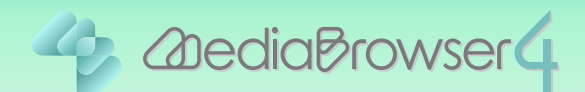

# 動画の場面を抜き出す

#### はじめに

- ■本書では動画の必要な場面を抜き出す方法を説明しています。
- ビデオカメラで撮影したファイルをあらかじめパソコンに取り込んでおいてください。
- ■編集後は新たにファイルが書き出され、元のファイルはそのまま残ります。

### 操作手順

#### **]** Everio MediaBrowser 4 を起動します。

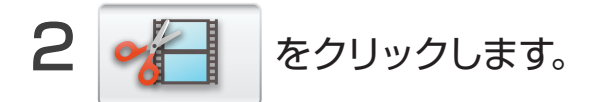

| Berlin MediaBrowser 4 BE                            |               |                    |       |       |       |          |               |
|-----------------------------------------------------|---------------|--------------------|-------|-------|-------|----------|---------------|
| ファイル(F) 編集(E) 表示(V)                                 | ウインドウ(W) 設定(S | ) ヘルプ(H)           |       |       |       |          |               |
| + +                                                 |               |                    |       |       |       | 级归达み     | <b>u</b> , 🗆, |
| デバイス                                                | <             | 月: 1               | 2 3 4 | 5 6 7 | 7 8 8 | 10 11 12 | 1 2           |
| JVCCAM_APP (F:)                                     | 2012/5        |                    |       |       |       |          |               |
| ビデオカメラ (Q)                                          | 2012/3        | 日                  | de la | 7k    | *     | \$       | +             |
| ジビデオカメラ (H)                                         | 29            | 30                 | 5я 1  | 2     | 3     | 4        | 5             |
| ライブラリ                                               |               |                    |       |       |       |          |               |
| (うすべて表示                                             |               | 7                  | 0     | 0     | 10    | 11       | 12            |
| ♪ 為カレンダー<br>♪ ♪ ユーザーリスト                             |               | Contraction of the | 0     |       | 10    |          | 12            |
| ※日本非規定<br>スマートリスト<br>通量近法み込んだファイル<br>クロームの目的、シーマーム」 | 13            | 14                 | 15    | 16    | 17    | 18       | 19            |
| 通転送編集にたファイル<br>向トップレート<br>学編集したファイル                 | 20            | 21                 | 22    | 23    | 24    | 25       | 26            |
| 15エクスポートリスト<br>つ<br>アップロードリスト                       | 27            | 28                 | 29    | 30    | 31    |          |               |
|                                                     |               |                    |       |       |       |          |               |
| ••••••••••••••••••••••••••••••••••••••              | You 🌆         | f                  | € 🤅   | )     |       |          |               |

3 対象のファイルを、画面内 の領域にドラッグ&ドロップします。

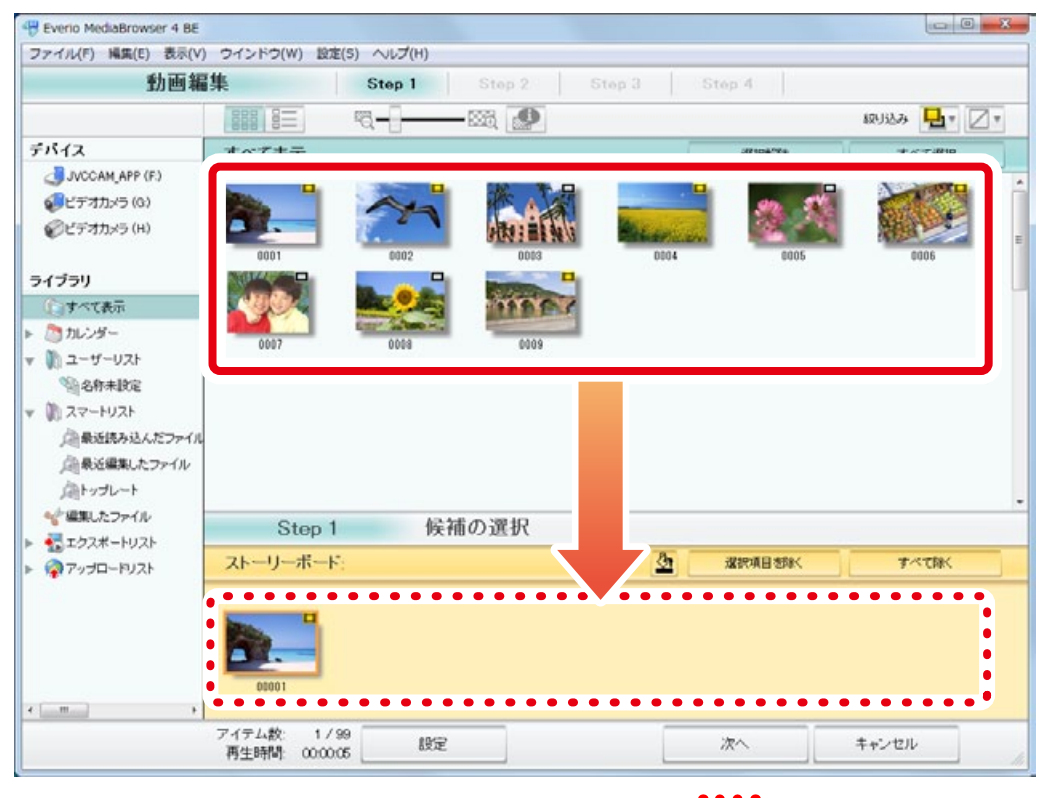

\* 違うファイルをドラッグ&ドロップした場合は、画面内 の の領域でファイルを クリックしてから、 **選択項目を除く** をクリックしてください。

#### 4 [次へ]をクリックします。

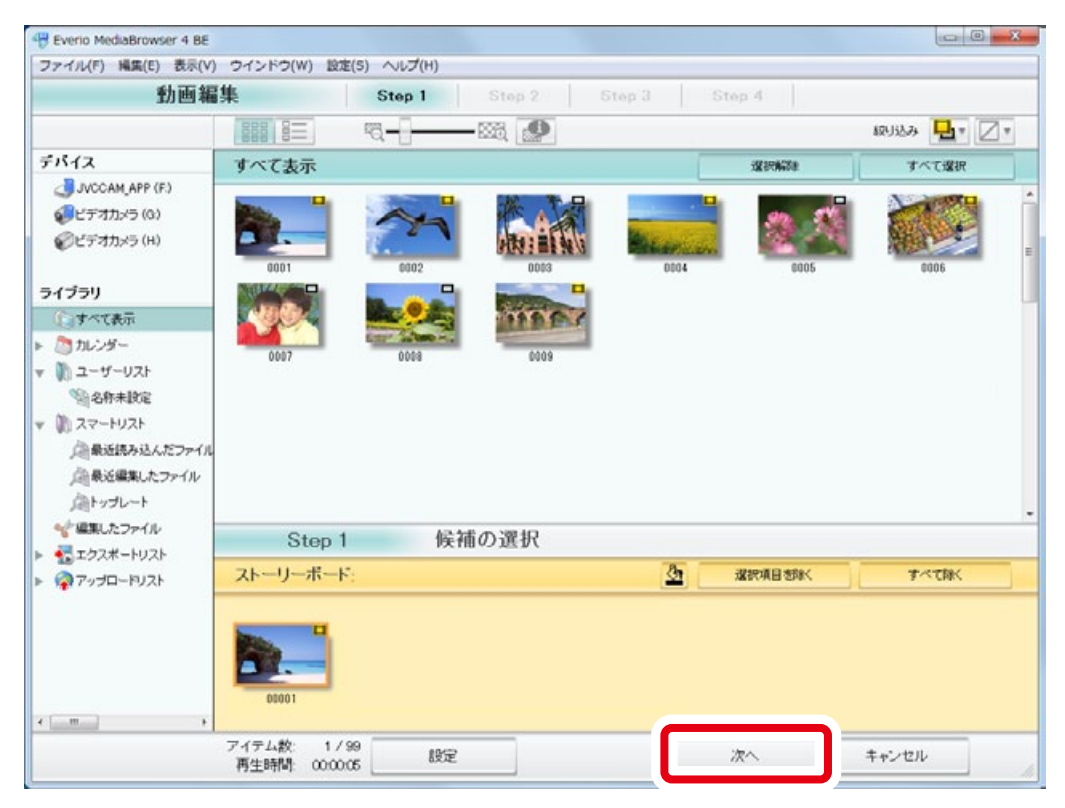

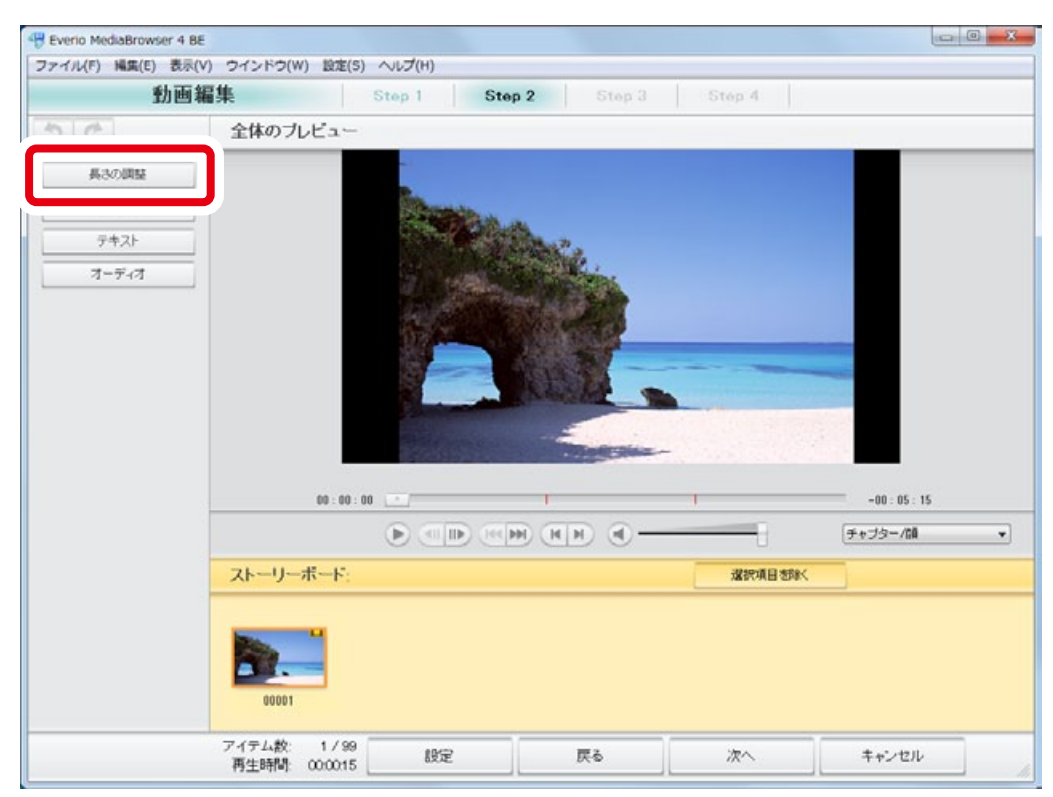

### 5 [長さの調整]をクリックします。

#### 6 抜き出したい場面を選択します。

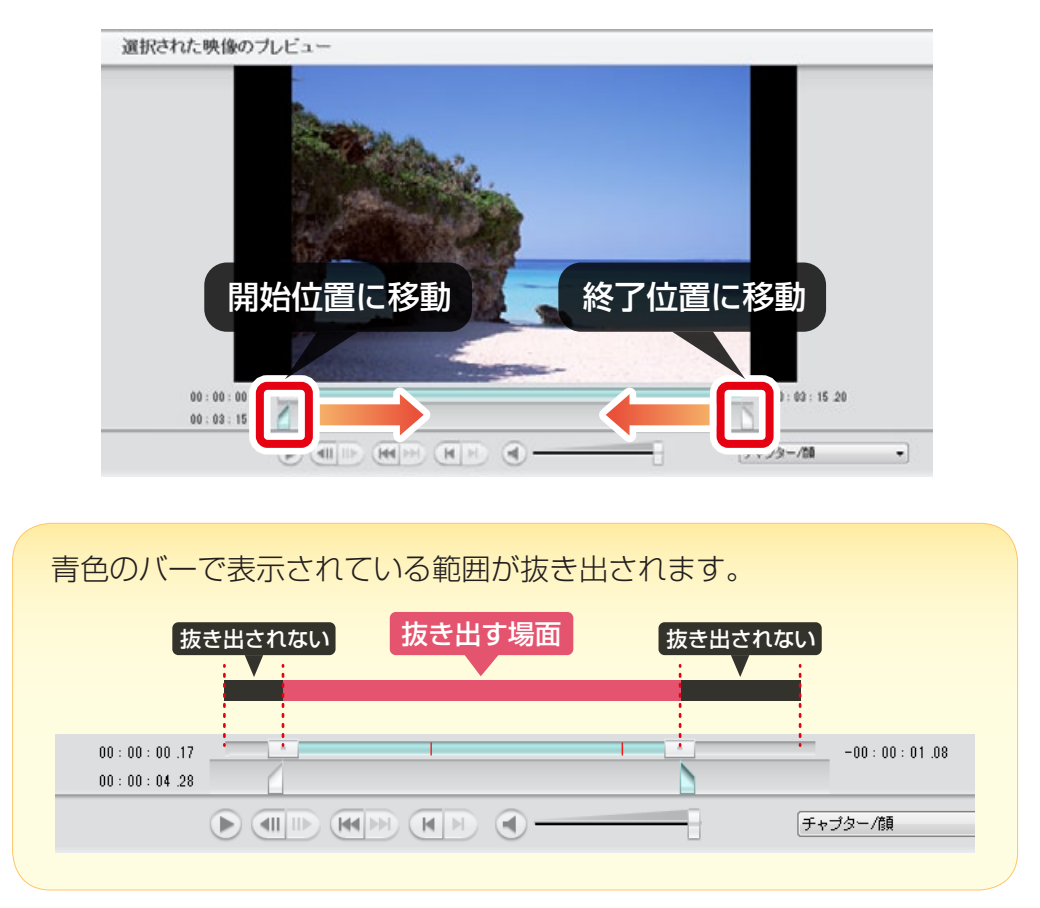

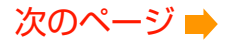

| Everio MediaBrowser 4 BE                                            | <ol> <li>ウインドウ(W) 設定(S)</li> </ol>     | ヘルプ(H)        |        |        |              |
|---------------------------------------------------------------------|----------------------------------------|---------------|--------|--------|--------------|
| 動画編                                                                 | [集                                     | Step 1 Step 2 | Step 3 | Step 4 |              |
| 5 0                                                                 | 選択された映像のブ                              | レビュー          |        |        |              |
| 具さの周基<br>建度ファイル3開始時間<br>と以て「へいてできます。<br>茶井御客後道をできます。<br>茶井御を指定できます。 | 00 : 00 : 00 . 17<br>00 : 00 : 04 . 28 |               |        |        | -00:00:01.08 |
| 全体ブレビュー<br>(2)(0.5)5県<br>テキスト<br>オーディオ                              | 映像ファイルを選択:                             |               |        |        |              |
|                                                                     | アイテム数: 1/99<br>再生時期 000005             | 18E           | 戻る     | 次へ     | キャンセル        |

### 7 [次へ]をクリックします。

### 8 タイトルを入力します。

ここで入力したタイトルが、編集したファイルのタイトルになります。

| H Everio MediaBrowser 4 BE              |           |             |        | - 0 × |
|-----------------------------------------|-----------|-------------|--------|-------|
| ファイル(F) 編集(E) 表示(V) ウインドウ(W) 設定(S)      | ) ヘルプ(H)  |             |        |       |
| 動画編集                                    | Step 1 St | op 2 Step 3 | Stép 4 |       |
|                                         |           |             |        |       |
| 21.11. P. F.                            |           |             |        |       |
| Xr-9                                    |           |             |        |       |
| 100 million (1997)                      |           |             |        |       |
|                                         |           |             |        |       |
|                                         |           |             |        |       |
| 00001                                   |           |             |        |       |
| 01                                      |           |             |        |       |
| Step 3 击刀扳正                             |           |             |        |       |
| INRAGANAM OF ALL AND TALLANCE           | 8641 213F |             |        |       |
| Defenses                                |           |             |        |       |
| 0001 Edit                               | _         |             |        |       |
|                                         |           |             |        |       |
| 出力の形式                                   |           |             |        |       |
| ◎ 編集オブジェクト                              |           |             |        |       |
| <ul> <li>映像ファイル(MBT)</li> </ul>         |           |             |        |       |
|                                         |           |             |        |       |
| 画頁の選択(HD (1920A 0801)<br>Ⅲ生時間ののの3       |           |             |        |       |
| ◎ ● ● ● ● ● ● ● ● ● ● ● ● ● ● ● ● ● ● ● |           |             |        |       |
| 空ぎ容量584GB                               |           |             |        |       |
|                                         |           |             |        |       |
|                                         |           |             |        |       |
|                                         | 1892      | 厚み          | Mite   | キャンセル |
|                                         | U.R.AE    |             | 040    |       |

9 「出力の形式」を [映像ファイル (MBT)]にします。

| Berrio MediaBrowser 4 BE     ファイル/F) 編集(F) 表示(V) ウインドウ(W) 設定() | 5) ALZ(H)  |            |        |       |
|----------------------------------------------------------------|------------|------------|--------|-------|
| 動画編集                                                           | Step 1 Ste | p 2 Step 3 | Step 4 |       |
| ストーリーボード:                                                      |            |            |        |       |
| 0001                                                           |            |            |        |       |
| Step 3 出力設定                                                    |            |            |        |       |
| 開始)ボタンをクリックすると出力を<br>タイトル:<br>0001 Ede                         | 開始します。     |            |        |       |
| 出力の形式:<br>○ 編集オブジェクト<br>● 映像ファイル(MBT)                          |            |            |        |       |
| 画質の選択+D(19204/080)<br>再生時間の0003<br>必要容量く01 GB<br>空き容量584 GB    |            |            |        |       |
|                                                                | 設定         | 戻る         | Mitte  | キャンセル |

### 10 [開始]をクリックします。

| H Everio MediaBrowser 4 BE         |             |          |        |       |
|------------------------------------|-------------|----------|--------|-------|
| ファイル(F) 編集(E) 表示(V) ウインドウ(W) 設定(S) | ヘルプ(H)      |          |        |       |
| 動画編集                               | Step 1 Step | 2 Step 3 | Step 4 |       |
|                                    |             |          |        |       |
| フレーリーボード                           |             |          |        |       |
| Xr-9-#-r:                          |             |          |        |       |
|                                    |             |          |        |       |
|                                    |             |          |        |       |
|                                    |             |          |        |       |
| 00001                              |             |          |        |       |
|                                    |             |          |        |       |
| Step 3 出力設定                        |             |          |        |       |
| 開始ボタンをクリックすると出力を開                  | 始します。       |          |        |       |
|                                    |             |          |        |       |
| 94FJV:<br>0001 Edg                 |             |          |        |       |
| Maria Lum                          |             |          |        |       |
| 出力の形式                              |             |          |        |       |
| ○ 編集オブジェクト                         |             |          |        |       |
| ◎ 映像ファイル(MBT)                      |             |          |        |       |
|                                    |             |          |        |       |
| 画質の選択:HD (1920x1 0800)             |             |          |        |       |
| 再生時間,00,00,08                      |             |          |        |       |
| 必要存置< 0.1 GB                       |             |          |        |       |
| 7642004GD                          |             |          |        |       |
|                                    |             |          |        |       |
|                                    |             |          |        |       |
|                                    | 設定          | 戻る       | 网络     | キャンセル |
|                                    |             |          |        |       |

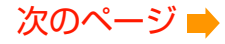

# 1 ファイルの書き出しが開始されます。

| 🕀 Everio MediaBrowser 4 BE                |        |
|-------------------------------------------|--------|
| ファイル(F) 編集(E) 表示(V) ウインドウ(W) 設定(S) ヘルプ(H) |        |
| 動画編集 Step 1 Step 2 Step 3                 | Step 4 |
|                                           |        |
| ストーリーボード:                                 |        |
|                                           |        |
|                                           |        |
|                                           |        |
| 00001                                     |        |
| Stop 4 映像ファイルの作成                          |        |
| Step 4 WAR 77-17/071FAG                   |        |
| 映像ファイルの作成中                                | 17%    |
|                                           |        |
|                                           |        |
|                                           |        |
|                                           |        |
|                                           |        |
|                                           |        |
|                                           |        |
|                                           |        |
|                                           |        |
|                                           |        |
|                                           |        |
|                                           | キャンセル  |

\* 進捗バーが 100% になるまでしばらくお待ちください。

# 12 メッセージを確認してから [はい]をクリックします。

| H Everio MediaBrowser 4 BE  | 1 4 4 45                 | - 844              |       |
|-----------------------------|--------------------------|--------------------|-------|
| ファイル(F) 編集(E) 表示(V) ウインドウ(V | /) 設定(S) ヘルプ(H)          |                    |       |
| 勤囲編集                        | Step 1 Step 2            | Step 3 Step 4      |       |
|                             |                          |                    |       |
| ストーリーボード:                   |                          |                    |       |
|                             |                          |                    |       |
|                             |                          |                    |       |
| 00001                       |                          |                    |       |
|                             | Everio MediaBrowser 4 BE | and Second         |       |
| Step 4 映像                   | 77-                      |                    |       |
| 映像ファイルの作成中                  | う 売了しました。                |                    | 100%  |
|                             | COMPERSIO()909-AN        | N/ 106 2 86 9 10 1 | -     |
|                             |                          |                    |       |
|                             | (\$c)(Y)                 | 61612(N)           |       |
|                             |                          |                    |       |
|                             |                          |                    |       |
|                             |                          |                    |       |
|                             |                          |                    |       |
|                             |                          |                    |       |
|                             |                          |                    |       |
|                             |                          |                    |       |
|                             |                          |                    | キャンセル |
|                             |                          |                    |       |

➡ ファイルの書き出しが完了しました。

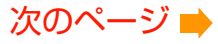

# 13書き出したファイルは [編集したファイル]に表示されます。

| 1 6            |         |            | (10) (10)           | 0        | 2         | mark II. |   |
|----------------|---------|------------|---------------------|----------|-----------|----------|---|
| + g**          |         |            | <u>E.</u>           |          |           |          |   |
|                | 編集したファイ | 編集したファイル   |                     |          | 121196323 | すべて選択    |   |
| JVOUAM APP (F) | サムネイル   | タイトル       | 撮影日                 | 再生時間     | ファイルサイズ   | ファイルの種類  | 7 |
| ディオカメラ (H)     |         | 00001 Edit | 2012/05/20 13:21:57 | 00:00:12 | 25.79 MB  | AVCHD    | 1 |
| 創すべて表示         |         |            |                     |          |           |          |   |
| う たいンダー        |         |            |                     |          |           |          |   |
| / (1) ユーザーリスト  |         |            |                     |          |           |          |   |
| 1 22-HUZH      |         |            |                     |          |           |          |   |
| ▲ 最近読み込んだファイ   | u       |            |                     |          |           |          |   |
| 企最近編集したファイル    |         |            |                     |          |           |          |   |
| ☆ 編集したファイル     | ו       |            |                     |          |           |          |   |
|                |         |            |                     |          |           |          |   |
| 1970-19XF      |         |            |                     |          |           |          |   |
|                |         |            |                     |          | _         |          | _ |
|                |         |            |                     |          |           |          |   |
| ·              | *       |            |                     |          |           |          |   |
|                | Voul    |            |                     |          |           |          |   |
| 1              | You [   | iler f     |                     |          |           |          |   |

\* ライブラリをリスト表示 に切り換えると、一覧で確認できます。

以上で本書の操作は完了です。